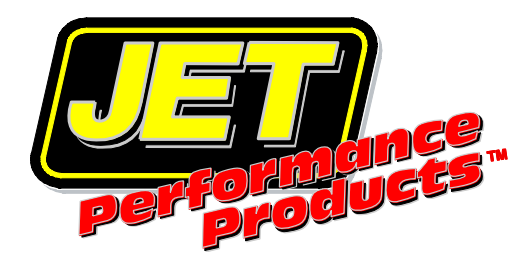

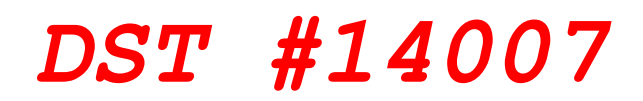

# **READ THIS FIRST**

## Software Installation

Thank you for your purchase of our **Dynamic Spectrum Tuner** software. We have placed a great deal of effort into the development of our programs to make them useful and easy to use. We hope you find them worthwhile.

This CD contains our Jet Dynamic Spectrum Tuning programs. To install them, simply insert the CD into your CD-ROM drive and the setup program will startup automatically.

If the CD does not auto-start, navigate to your CD-ROM drive and double click on the application file named 'Autorun'(autorun.exe) to begin the installation process. <u>A complete instruction manual in PDF format is included on the disc.</u>

For computers that are not equipped with a CD ROM drive you can download the complete setup program for the Dynamic Spectrum Tuner from our web site. After downloading this file double click on it to start the installation program and follow the on-screen instructions to complete the installation.

<u>Note</u>: if you are running Microsoft Vista or Windows 7 on your PC, please see the installation instructions below.

#### How to Install the JET DST Software programs on a Vista/Windows 7 Computer:

1. To install the program on a PC running Vista/Windows 7 you must be logged on as an administrator.

2. In order for the programs to install correctly the installation program must be run in Compatibility mode. To install the program on a PC running Vista/Windows 7 open the CD in Windows Explorer. (Do not use the auto run feature.) Locate the application file named 'dsCsetup.exe' in the DSTuner folder or if you downloaded the setup program from our web site then locate this file. Before running the setup program right click on it. Select Properties from the list and then click the Compatibility tab. From there, pick the default 'Windows XP SP2', click on the 'Apply' button and then click on the 'OK' button. -

3. Now double click on the file to run the setup program to install the DST Tuner program.

4. After completing the installation you'll also need to set the DST Tuner and JETFlash programs to run in compatibility mode. To do so, right click on the DST Tuner icon on your Desktop. Select Properties from the list and then click the Compatibility tab. From there, click on the 'Run the program in compatibility mode, select the default Windows XP SP2, check the 'Run as administrator' box, click on the 'Apply' button and then click on the 'OK' button.. Then locate the JETFlash icon on your Desktop and follow the same procedure as described above for the DST Tuner program.

## **USB** Driver Installation

You will also need to install the USB driver for your DST interface. This driver is included in the USB folder on your Dynamic Spectrum Tuner CD or you can download the driver from our web site.

### Windows XP USB Driver Installation:

- 1. Connect the DST interface to your PC (it does not have to be connected to the vehicle). The Windows 'Found New Hardware' Wizard with start up.
- 2. On the first screen select the 'No, not this time' option and click on the Next button.
- 3. Then select the 'Search for the best driver in these locations' option, check the 'Include this location in the search' check box and click on the Browse button.
- 4. Navigate to the JET DST USB driver folder (the USB folder on the DST CD or the location of the driver that you downloaded from the web site. Click the Next button.
- 5. If you receive a 'software has not passed Windows testing' message click on the 'Continue Anyway' button.
- 6. The wizard should now install the USB driver.
- 7. When the installation is completed you should receive a message that the installation was successful.

### Vista/Windows 7 USB Driver Installation:

- Connect the DST interface to your PC (it does not have to be connected to the vehicle). Windows will connect to the Windows Update website and search for a suitable driver. Wait for this process to finish. A suitable driver will not be found and you will receive an error message.
- 2. Click on the Windows Start button and select 'Control Panel'
- 3. Select 'Hardware and Sound'
- 4. Then select 'Device Manager'
- 5. In the Device Manager window the will be a device under 'Other Devices' with a yellow warning symbol.
- 6. Right click on this device and select 'Update Driver Software...' from the pop-up menu.
- 7. On the next screen click on 'Browse my computer for the driver software'.
- 8. Click on the Browse button and navigate to the JET DST USB driver folder (the USB folder on the DST CD or the location of the driver that you downloaded from the web site. Click on the Next button.
- 9. The driver installation process should begin and when the installation is complete you should receive a message stating the installation was successful. Click on the Close button to close this screen.